# Novell Conferencing Quick Start

December 15, 2010

#### **Novell**<sub>•</sub>

### **Novell Conferencing**

Novell Conferencing is a Web conferencing service where you can share your desktop, show slides, collaborate, chat, talk, and broadcast via webcam with no download required for attendees.

#### **Starting an Instant Meeting**

- 1 Log in to your Novell Conferencing account.
- 2 Click Start Meeting to start your default room.

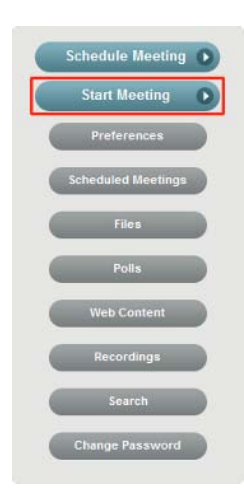

• **Conferencing E-mail:** Use this option to have Novell Conferencing send the invitation.

#### **Scheduling a Meeting**

- 1 Log in to your Novell Conferencing account.
- 2 Click Schedule Meeting.

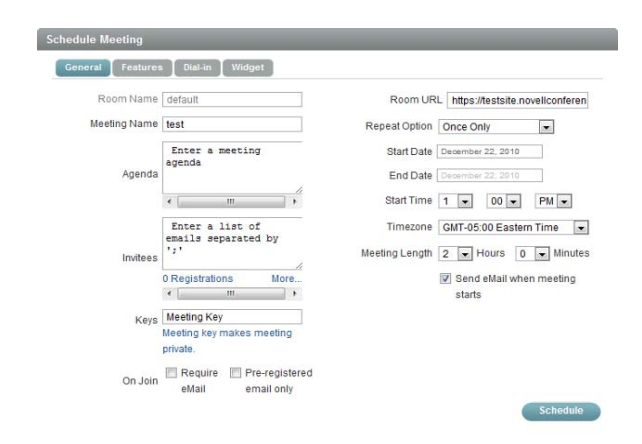

- **3** To invite attendees to your meeting, select one of the following options:
  - By E-mail: Select this option if you want to send an e-mail to invitees, then continue with Step 4.
  - Copy URL: Select this option to copy the meeting URL to your computer's clipboard, then paste the URL into an e-mail or into an IM chat.
- 4 If you selected *By E-mail*, specify the e-mail addresses for invitees in the text box, add an optional personal message, then click one of the following options:
  - Local E-mail: Use this option to send the invitation via your local e-mail client, such as GroupWise, Outlook, or Mac Mail.

- 3 In the Schedule Meeting dialog box, specify the meeting name, agenda, e-mail addresses of the invitees, and the date and time of the meeting.
- 4 Click Schedule.

An e-mail with details of your scheduled meeting is sent to the invitees.

# **Starting a Scheduled Meeting**

 Log in to your Novell Conferencing account. The default view is your scheduled meetings.

or

If you are already logged in, click Scheduled Meetings.

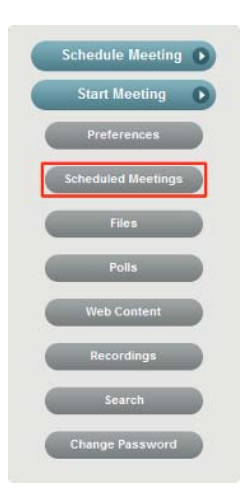

- 2 In the Scheduled Meetings dialog box, navigate to the meeting you have scheduled by using the arrows at the top right corner.
- 3 Click Start.

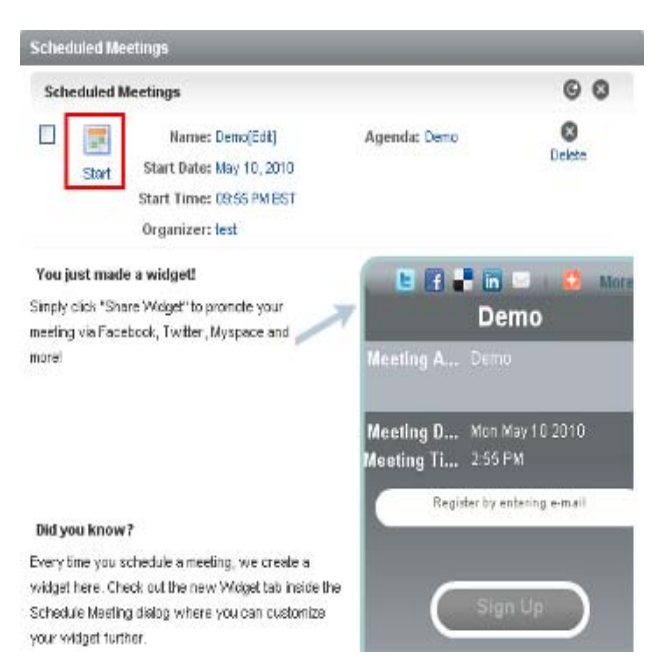

## Joining a Meeting

 You do not need to be a Novell Conferencing subscriber to attend a Web meeting. Only the meeting host must be a registered Novell Conferencing subscriber.

- You cannot join a meeting if the host has not started the meeting
- Attendees or hosts do not need to install any software to start or join a Novell Conferencing Web meeting.

#### JOINING AN INSTANT MEETING

Replace *company\_name* with the name of the company, and replace *hostname\_or\_username* with the Novell Conferencing username of the host.

**2** Type your name in the *Set Display Name* field to identify yourself to other participants, then click *OK*.

or

Type your name in the *Display Name* field if the host has enabled the waiting area, then click the *Join Meeting* button.

| next Web Meeting session                              | Web Conferencing                                                                                            |
|-------------------------------------------------------|----------------------------------------------------------------------------------------------------|
| test                                                  | You can conduct your own meetings<br>and webinars right now using the world's<br>easiest online conference. |
| HAS STARTED                                           | Share your desktop                                                                                          |
| Your host requires the following information to join: | Show presentations                                                                                          |
|                                                       | 😪 Collaborate ive                                                                                           |
| Display Name                                          | and much, much more                                                                                         |
| Join Meeting 🔹                                        |                                                                                                    |
|                                                       | N                                                                                                    |

#### JOINING A SCHEDULED MEETING

- 1 Do one of the following:
  - · Click the meeting link in the e-mail you were sent.
  - Copy and paste the unique meeting URL you received into your browser.
- **2** Type your name in the *Set Display Name* field to identify yourself to other participants, then click *OK*.

or

Type your name in the *Display Name* field if the host has enabled the waiting area, then click the *Join Meeting* button.

Legal Notices: Copyright © 2010 Novell, Inc. All rights reserved. No part of this publication may be reproduced, photocopied, stored on a retrieval system, or transmitted without the express written consent of the publisher. For Novell trademarks, see the Novell Trademark and Service Mark list (http://www.novell.com/company/legal/trademarks/tmlist.html). All third-party trademarks are the property of their respective owners.